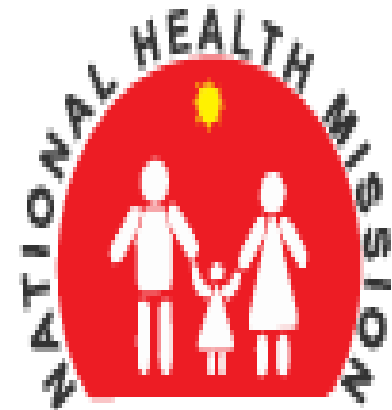

# NATIONAL HEALTH MISSION

Department of Health & Family Welfare, Govt. of U.P

# **Attendance Management System**

User Manual (Android Mobile Application)

### How to download the Application?

User can download the APP from Google Play Store.

#### Link of Google Play Store to download app :

https://play.google.com/store/apps/details?id=app s.attendancemanagementsystem

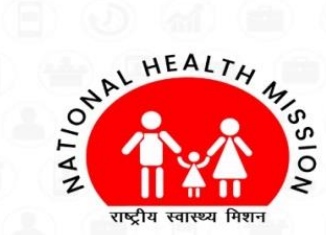

#### Attendance Management System

Mobile App

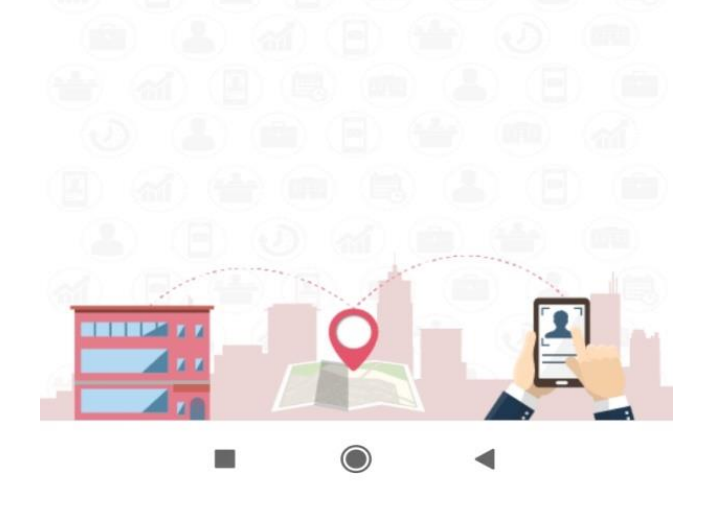

### How to Login?

- Enter valid User Name and Password.
- Press "Login" button to login into App.

| 18:20      | 9.2 <i>K.B/sf</i> c 📶 🔀 📶 🥱 🚳 🗲    |
|------------|------------------------------------|
|            | Login                              |
| 💼 al 🗉     |                                    |
|            | NAL HEALTH 4                       |
|            |                                    |
| Attendand  | ce Management System<br>Mobile App |
| UserName   |                                    |
| Password   |                                    |
|            | Login                              |
| (B) (al) 🖆 |                                    |
|            |                                    |
|            |                                    |
|            |                                    |
| -          |                                    |

# **FEATURES & FUNCTIONALITY**

- **Punch Attendance** ٠
- View Attendance •
- Manage Profile Details ۲

Punch

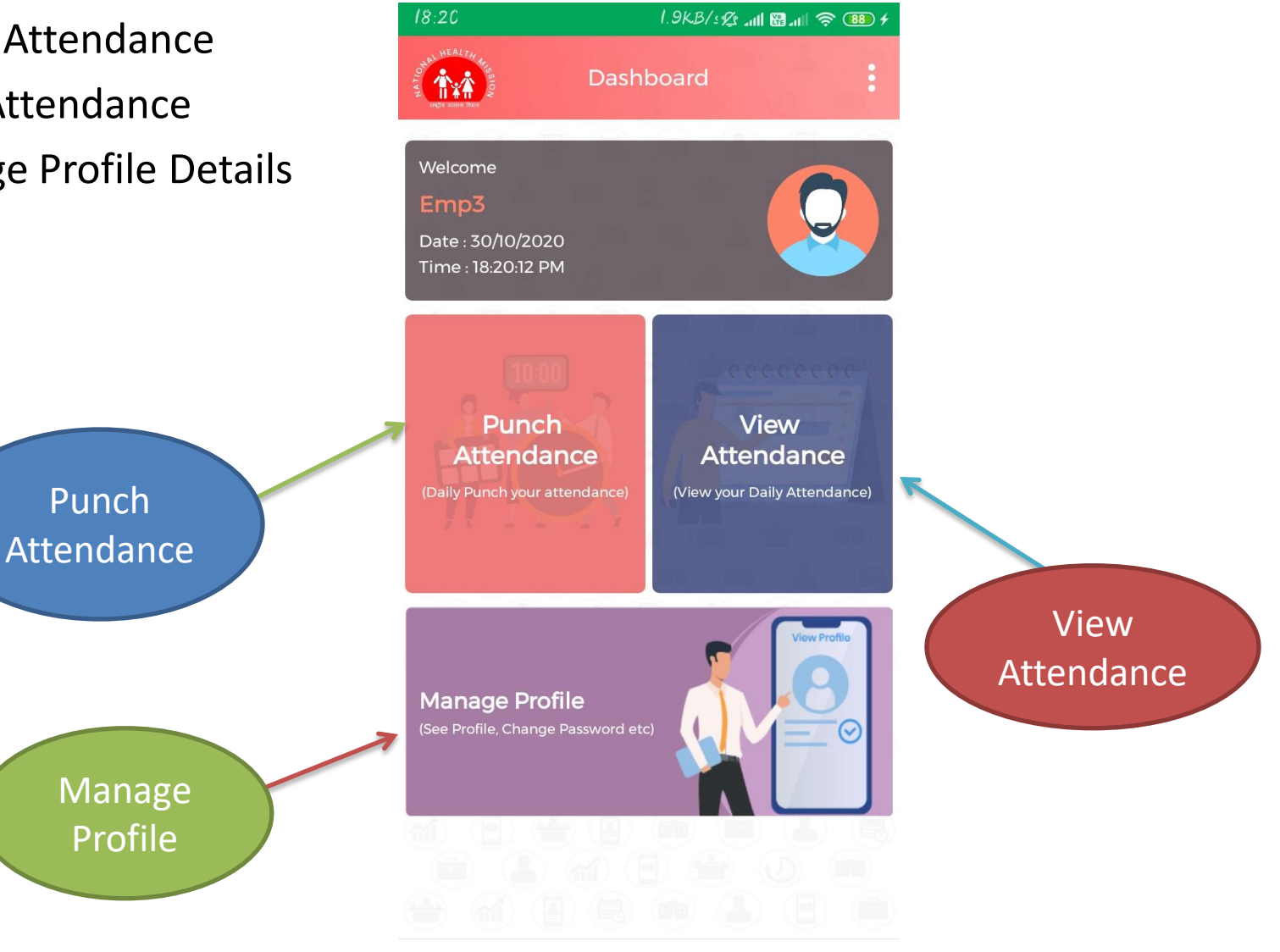

### **Punch Attendance**

- To punch attendance employee should be with the 25 meter radius of office.
- Capture Selfie (Photo from your front camera) to mark attendance during punch in and punch out.
- Click on "**Submit**" button to submit attendance.

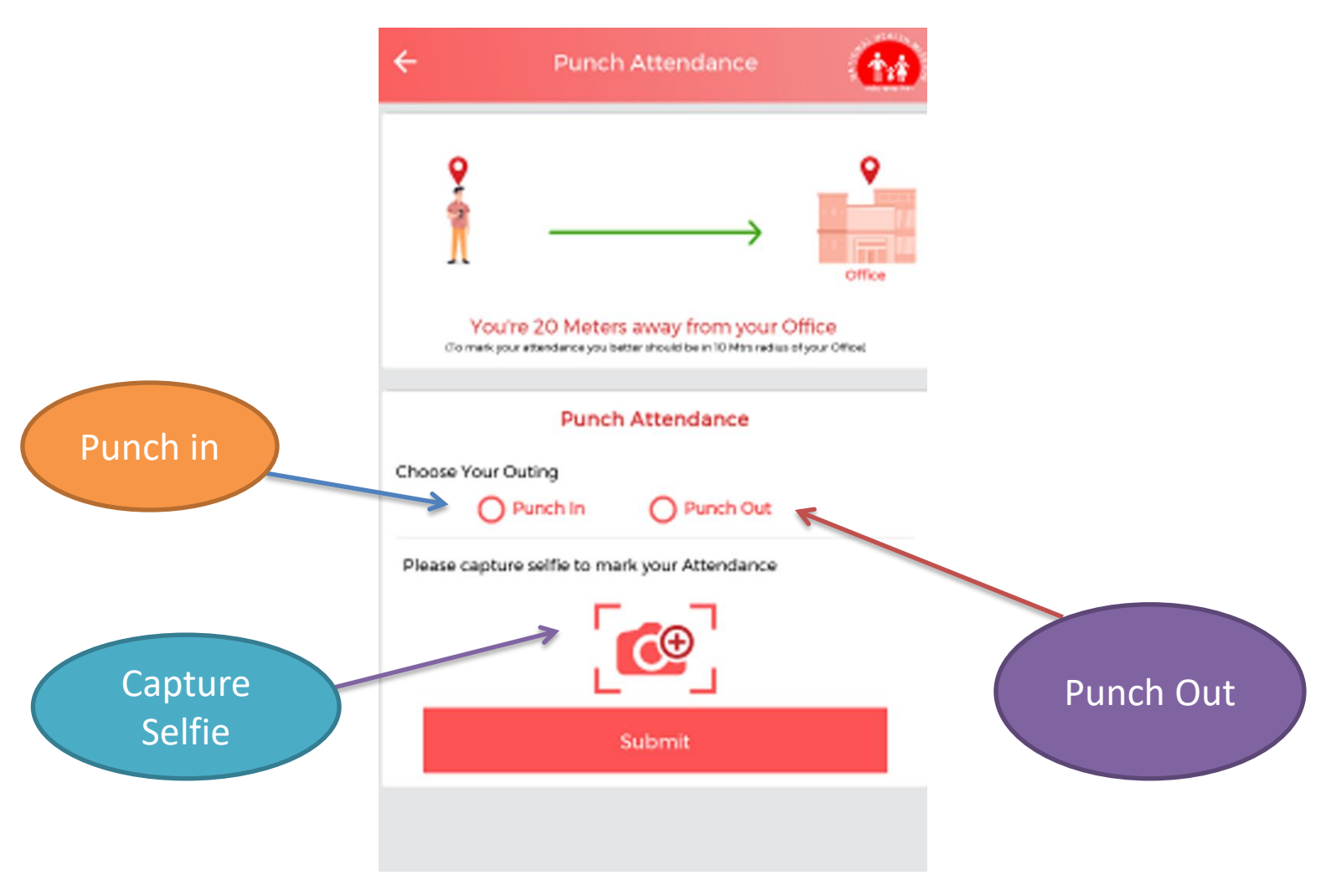

### **Manage Profile**

- View / Edit User Name , Email, Mobile Number.
- Click on "Submit" button to make changes.

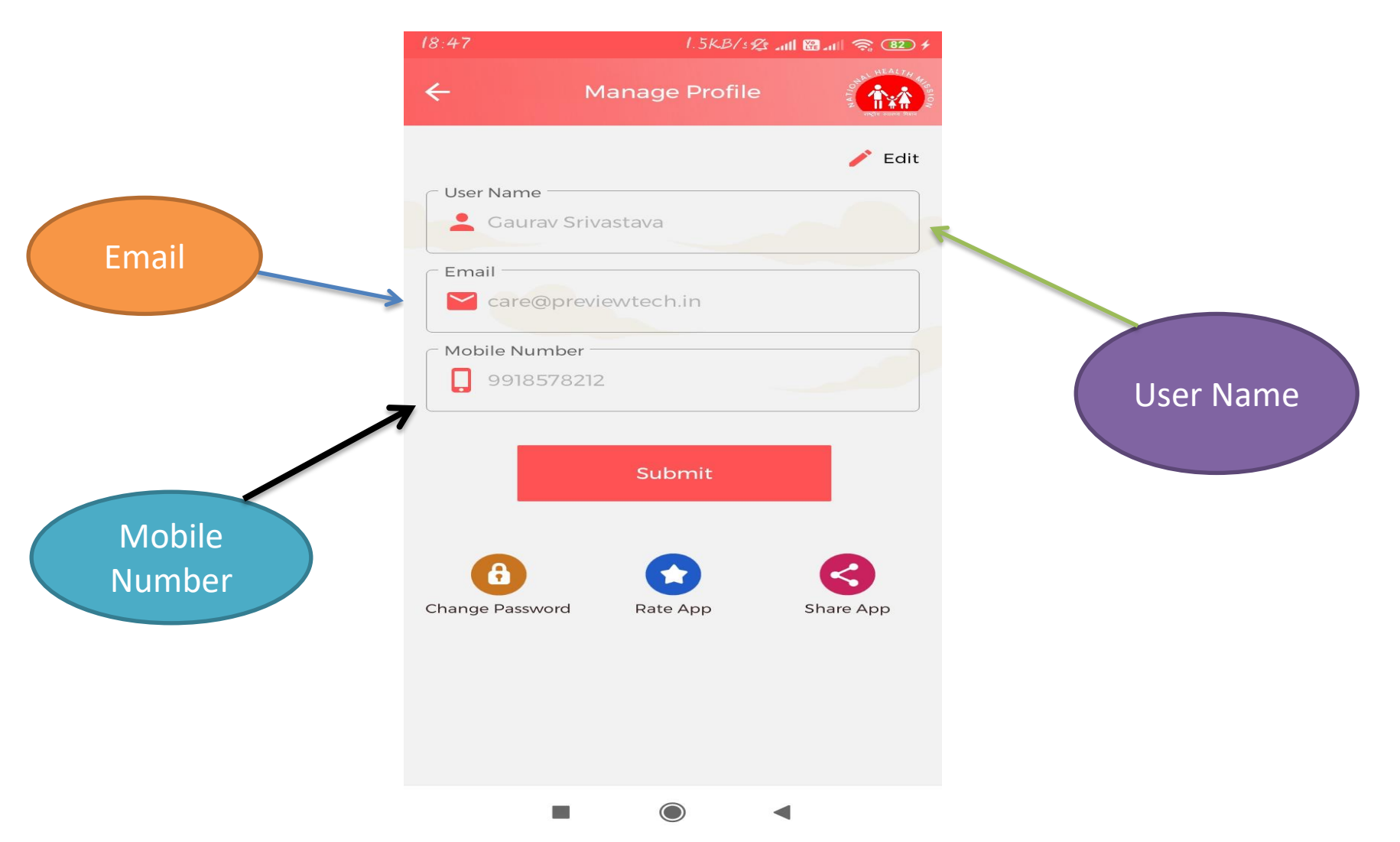

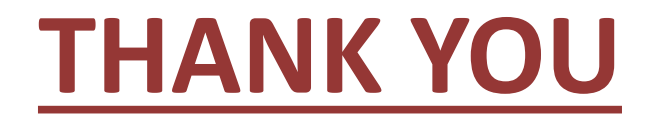